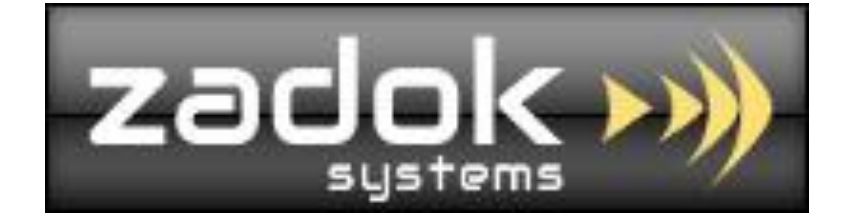

# Tally.ERP9 Add-On

# **Advanced Sales Analysis**

# Sales, Sales Return & Net Sales by

Area wise (Single & Multiple)

Salesman wise (Single & Multiple)

Party wise (Single & Multiple)

Item wise (Single & Multiple)

Stock Group wise (Single & Multiple)

Stock Category wise (Single & Multiple)

&

Salesman/Agent/Broker Commission payable calculation

ZADOK SYSTEMS Email Address : <u>info@zadoksystems.com</u> Contact Number : +91-9003144582 "Carmel", 53/27, Tank Street, Royapuram, Chennai - 600013

© 2013 Zadok Systems all rights reserved. Version: Zadok Systems/Advanced Sales Analysis/V1/2014.

### Introduction

This Add-On facilitates you to analyze the Sales, Sales Return (Credit Note) & Net Sales unlike the default Sales Report in Tally.ERP9 Software.

Using this Add-on, you can analyze Sales, Sales Return (Credit Note) & Net Sales by Salesman/Agent/Broker, Area (District/City/Country/Any distinctive parameter), Parties, Stock Items, Stock Group, Stock Category and commission payable to our Salesman based on Sales value.

Important!!! As a best practice it is advisable to back up your company data

#### **Prerequisites**

To use this feature follow these Steps

Gateway of Tally -> Features (F11) -> Accounts (F1) -> Enable Sales Analysis ? Yes

1. If you want to calculate Sales man Commission in sales voucher, go to

Gateway of Tally -> Accounts Info -> Voucher Types-> Create/Alter -> Sales

Enable Sales man Commission calculation? Yes

| Tally.ERP 9                                                               |                                                                |                   |             |                |                                |                    |
|---------------------------------------------------------------------------|----------------------------------------------------------------|-------------------|-------------|----------------|--------------------------------|--------------------|
| P: Print E: Export M: E-Mail                                              | O: Upload S: S                                                 | hop               | G: Language | K: Keyboard    | K: Control Centre              | H: Support Centre  |
| Voucher Type Alteration<br>Name : Sales<br>(alias) :                      |                                                                | Demo - Sal        | es Analysis |                |                                |                    |
| General                                                                   |                                                                | Printing          |             | Name of C      | lass                           |                    |
| Type of Voucher : Sales<br>Abbr. : Sale                                   | Print after saving Voucher                                     | ? Ye              | 9S          | CST Sales @ 49 | 6                              |                    |
| Method of Voucher Numbering ? Automatic<br>Use Advance Configuration ? No | Use for POS Invoicing<br>Default Print Title<br>Is Tax Invoice | ? No<br>:<br>? No |             |                | of Tally<br>s Info<br>er Types |                    |
| Use EFFECTIVE Dates for Vouchers ? No<br>Make 'Optional' as default ? No  |                                                                |                   |             |                | eate                           |                    |
| Use Common Narration ? Yes<br>Narrations for each entry ? No              | Yes / No                                                       |                   |             |                | splay                          |                    |
| Enable Sales Man Commission ? Yes                                         | No<br>Yes                                                      |                   |             |                | er                             |                    |
|                                                                           |                                                                |                   |             |                |                                |                    |
|                                                                           |                                                                |                   |             |                |                                |                    |
| <u>Q</u> : Quit <u>A</u> : Accept <u>D</u> : Delete                       |                                                                |                   |             |                |                                |                    |
| Tally MAIN> Gateway of Tally> Accounts Info> Voucher T                    | ypes> Voucher Type Alteratio                                   | n                 | <u> </u>    |                | (c) Tally Solutions Pv         | t. Ltd., 1988-2013 |

Once this option enabled, you will get New Fields to calculate commission for each Items when you enter a Sales voucher as follows.

### Commission can be calculated / entered as Percentage on basic Item Amount or users defined Amount or nil.

| Tally.ERP 9                                 |                   |            |                  |               |         |          |                  |                  |              |         |                        |                       |
|---------------------------------------------|-------------------|------------|------------------|---------------|---------|----------|------------------|------------------|--------------|---------|------------------------|-----------------------|
| P: Print E: Export M: E-M                   | ail <u>O</u> : Ul | pload      | : Shop           | G: Language   | K: Keyb | oard     | K: Control Centr | e <u>H</u> : Sup | port Centre  | H: Help | p                      | 2: TDL Reload         |
| Accounting Voucher Alteration (Secondary    |                   |            | Demo - S         | ales Analysis |         |          |                  |                  |              |         | Ctrl + M 🛛             | F1: Accounts Buttons  |
| Sales No. 13                                |                   | Cos        | st Contro/Classo | Vinod         |         |          |                  |                  |              |         | 1-May-2010<br>Saturday | F1: Inventory Buttons |
| 1.01                                        |                   | 000        |                  | , villou      |         |          |                  |                  |              |         | Caturday               | E2: Order Buttons     |
| Party's A/c Name : Amar Computer Peripheral | s                 |            |                  |               |         |          |                  | P                | rice Level : |         |                        | F1: Payroll Buttons   |
| Sales Ledger : Sales                        |                   |            |                  |               |         |          |                  |                  |              |         |                        | F2: Date              |
| VAT/Tax Class :                             |                   |            |                  |               |         | <u> </u> |                  |                  |              |         |                        | F3: Company           |
| Name of Item                                |                   |            |                  |               |         | Quantity | Rate per Dis     | SC. 76 Comm.78   | Commis       | sion    | Amount                 |                       |
| IBM PIV                                     |                   |            |                  |               |         | 1 Nos    | 26,000.00 Nos    | 2 %              | 52           | 0.00    | 26,000.00              | F4: Contra            |
| Wireless Mouse                              |                   |            |                  |               |         | 52 Nos   | ZA VV NOS        | 2 %              | 72           | 8.00    | 36,400.00              | F5: Payment           |
| Mouse Pad                                   |                   |            |                  |               |         | NOS      | 20.00 Nos        | 2 %              | 8            | 0.00    | 4,000.00               | F6: Receipt           |
| Wireless Keyboard                           |                   |            |                  |               |         | 40 Nos   | 800.00 Nos       |                  | 96           | 0.00    | 32,000.00              | F7: Journal           |
| USB Pen Drives 64 MB                        |                   |            |                  |               | -       | 5 Nos    | 2,000.00 Nos     |                  |              | Λ       | 10,000.00              | F8: Sales             |
|                                             | Horo 20           | % of Com   | mission c        | balaulatad    |         |          |                  |                  |              |         | 1,08,400.00            | E8: Credit Note       |
| Output VAT @ 4%                             |                   |            | 111551011 0      |               |         |          |                  |                  |              |         |                        | F9: Purchase          |
|                                             | t t               | rom the It | em Amol          | unt           |         |          |                  |                  |              |         |                        | E9: Debit Note        |
|                                             |                   |            |                  |               |         |          |                  |                  |              |         |                        | F10: Rev Jrnl         |
|                                             |                   |            |                  |               |         |          |                  |                  |              | _       |                        | F10: Memos            |
|                                             |                   |            |                  |               |         | The      |                  |                  |              | - 1     |                        | S: Stock Query        |
|                                             |                   |            |                  |               |         | Inere    | e is no cor      | nmissi           | on for       | - 1     |                        | : Acct Invoice        |
|                                             | 11                |            | <b>^</b>         |               |         | this It  | tem              |                  |              | - 1     |                        | V: As Voucher         |
|                                             | User              | aetinea    | Commiss          | ion Amoun     | IT L    |          |                  |                  |              |         |                        | L: Post-Dated         |
|                                             |                   |            |                  |               |         |          |                  |                  |              |         |                        |                       |
| Narration:                                  |                   |            |                  |               |         |          | 298              | Nos              |              |         | 1,08,400.00            | Di Deallocato         |
| sales to nonzon systems                     |                   |            |                  |               |         |          |                  |                  |              |         |                        | E11: Fostures         |
| Q: Quit A: Accept D: Delete                 | X: Cancel         |            |                  |               |         |          |                  |                  |              |         |                        | Fig. o. f             |

- 2. Create your "Areas" as a Ledger "Group" under Sundry Debtors.
  - Gateway of Tally -> Accounts Info -> Groups -> Create

| 🛐 Tally.ERP 9                                                                       |                                                                                     |                   |                      | -              | late off Party 1            | ten, Saturnan over 8                     |                    |
|-------------------------------------------------------------------------------------|-------------------------------------------------------------------------------------|-------------------|----------------------|----------------|-----------------------------|------------------------------------------|--------------------|
| P: Print                                                                            | E: Export                                                                           | <u>M</u> : E-Mail | O: Upload            | d <u>S</u> : 8 | Shop                        | G: Language                              | K: Keyboard        |
| Group Atteration<br>(alias) :<br>Under : S<br>Group behaves li<br>Nett Debit/Credit | Lumbai<br>undry Debtors<br>(Current Assets)<br>ke a Sub-Ledger<br>Balances for Repo | rting<br>scounts) | ? No<br>? No<br>? No | A              | of Last Entry<br>1-Mar-2011 | <u>ly</u> : Language<br>is Report – Demo | <u>F:</u> Reyboard |
| (for Sales Invo                                                                     | ice Entry)<br>te when used in Pr                                                    | urchase Invoice   | ? 🛛 Not Applica      | ble            |                             |                                          |                    |
| Q: Quit                                                                             | <u>A</u> : Accept <u></u>                                                           | ): Delete         |                      |                |                             |                                          |                    |

Create "Party Ledger" under the "Area" you've created (Ledger Group).

| Ledger Alteration Name : Batliwala & Co. (alias) : Under Under Currency of Ledger Pricing Level Applicable Maintain balances bill-by-bill Default Credit Period Set Credit Period Set Credit Limit Inventory values are affected Cost centres are applicable Activate Interest Calculation Is Service Provider/Receiver Is TDS Deductable Is TDS Applicable | : Mumbai<br>(Sundry Debtors)<br>: ₹<br>: 30 Days<br>: 7,00,000.00 Dr<br>? No<br>? Yes<br>2 Yes<br>2 Ye | Area-Wise Sa<br>s<br>State<br>PIN Code<br>PAN / IT No. | <u>Mailing Details</u><br>Batliwala & Co. | <u>Total Op. Bal.</u><br>32,770.00 [<br>2,01,04,500.00 (<br><u>Difference</u><br>2,00,71,730.00 ( |
|----------------------------------------------------------------------------------------------------|----------------------------------------------------------------------------------------------------|--------------------------------------------------------|-------------------------------------------|---------------------------------------------------------------------------------------------------|
| Currency of Ledger<br>Pricing Level Applicable<br>Maintain balances bill-by-bill<br>Default Credit Period<br>Set Credit Limit<br>Inventory values are affected<br>Cost centres are applicable<br>Activate Interest Calculation<br><u>Statuk</u><br>Is Service Provider/Receiver<br>Is TDS Deductable<br>Is TDS Applicable                                   | : ₹<br>7 Yes<br>30 Days<br>7,00,000.00 Dr<br>7 No<br>7 No<br>7 Yes<br>pry Information<br>7 No                                                                                                    | State<br>PIN Code<br>PAN / IT No.                      | Tax Information                           |                                                                                                   |
| Is Service Provider/Receiver<br>Is TDS Deductable<br>Is TCS Applicable                                                                                                    | 7 No                                                                                                    |                                                        |                                           |                                                                                                   |
|                                                                                                    | 7 No<br>7 No                                                                                                    | Set/Alter VAT Details                                  | ? No                                      |                                                                                                   |
| Q: Quít <u>A</u> : Accept                                                                                                    | Opening Balance ( on 1.4pr-2009) :<br>Dr Delete                                                                                                    |                                                        |                                           |                                                                                                   |

- Create your "Sales Man" as a "Cost center", choose the sales man as you enter Sales voucher. (It is not mandatory, if you don't have "Sales Man")
  - Gateway of Tally -> Accounts Info -> Cost Centres -> Create

| Tally.ERP 9 |                      | _                    | _                    | 1               | the second second   | -           |               |
|-------------|----------------------|----------------------|----------------------|-----------------|---------------------|-------------|---------------|
| P: Print    | E: Export            | M: E-Mail            | <u>O</u> : Upload    | <u>S</u> : Shop | <u>G</u> : Language | K: Keyboard | K: Control    |
| Cost Centre | e Alteration         |                      |                      | Area-Wise S     | Sales Report - Demo | )           |               |
| Category    | : Sales Man          |                      | Current              |                 |                     |             |               |
| (alias)     | John                 |                      | Tuesday, T           |                 |                     |             |               |
|             |                      |                      | S                    |                 |                     |             |               |
| Under       |                      |                      |                      |                 |                     |             |               |
| Use as Emp  | ployee               | ?                    | No                   |                 |                     |             |               |
|             | •                    |                      |                      |                 |                     |             |               |
|             |                      |                      |                      |                 |                     |             |               |
|             |                      |                      |                      |                 |                     |             |               |
|             |                      |                      |                      |                 |                     |             | Single Cost C |
|             |                      |                      |                      |                 |                     |             |               |
|             |                      |                      |                      |                 |                     |             |               |
|             |                      |                      |                      |                 |                     |             | Multiple Cost |
|             |                      |                      |                      |                 |                     |             |               |
|             |                      |                      |                      |                 |                     |             |               |
|             |                      |                      |                      |                 |                     |             |               |
|             |                      |                      |                      |                 |                     |             |               |
|             |                      |                      |                      |                 |                     |             |               |
|             |                      |                      |                      |                 |                     |             |               |
|             |                      |                      |                      |                 |                     |             |               |
|             |                      |                      |                      |                 |                     |             |               |
|             |                      |                      |                      |                 |                     |             |               |
| Q: Quit     | Accept               | D: Delete            |                      |                 |                     |             |               |
| Tellerham   | Coloura (T. II       |                      |                      | lteretien.      | ~                   | ,,          | (A) T. H. C   |
| Taily MAIN> | Gateway of Tally> Ac | counts Info> Cost Ce | ntres> Cost Centre A | literation      |                     |             | (c) Tally Sc  |

### > Choose the Sales Man while you enter Sales Voucher as follows

(It is not mandatory, if you don't have "Sales Man")

"Cost Centre/Classes" or "Cost Centre Allocation" can be used to allocate Sales man.

| Tally.ERP 9      |                         |                  |                   |                |                  |              |             |               |                |              |         |             |                       |
|------------------|-------------------------|------------------|-------------------|----------------|------------------|--------------|-------------|---------------|----------------|--------------|---------|-------------|-----------------------|
| P: Print         | E: Export               | <u>M</u> : E-M   | ail <u>O</u> : Up | bload <u>S</u> | : Shop           | G: Language  | K: Keyboard | K: Control C  | entre H: Su    | oport Centre | H: Help |             | 2: TDL Reload         |
| Accounting Vo    | ucher Alterat           | ion (Secondary   | <i>y</i> )        |                | Demo - Sa        | les Analysis |             |               |                |              |         | Ctrl + M 🗵  |                       |
| Sales            | No. 13                  |                  |                   | Cost           | t Contro/Classos | Vinod        | 1           |               |                |              |         | I-May-2010  | F1: Inventory Buttons |
| Nei              |                         |                  |                   | 003            | Centre/Olasses . | VIIIou       |             |               |                |              |         | Gaturuay    | E2: Order Buttons     |
| Party's A/c Nam  | e : Amar Com            | puter Peripheral | s                 |                |                  |              |             |               | F              | rice Level : |         |             | E1: Payroll Buttons   |
| Sales Ledger     | : 3,32,505.0<br>: Sales | lo Dr            |                   |                |                  |              |             |               |                |              |         |             | F2: Date              |
| VAT/Tax Člass    | 1                       |                  |                   |                |                  |              |             |               |                |              |         |             |                       |
| Name of Item     |                         |                  |                   |                |                  |              | Quantity    | Rate per      | Disc. % Comm.% | Commiss      | sion    | Amount      |                       |
|                  |                         |                  |                   |                |                  |              | 1 Nos       | 26.000.00 Nos | 2%             | 52           | 0.00    | 26,000,00   | F4: Contra            |
| Wireless Mouse   | •                       |                  |                   |                |                  |              | 52 Nos      | 700.00 Nos    | , 2%           | 72           | 8.00    | 36,400.00   | F5: Payment           |
| Mouse Pad        |                         |                  |                   |                |                  |              | 200 Nos     | 20.00 Nos     | 2%             | 8            | 0.00    | 4,000,00    | F6: Receipt           |
| Wireless Keybo   | ard                     |                  |                   |                |                  |              | 40 Nos      | 800.00 Nos    | ;              | 96           | 0.00    | 32,000.00   | F7: Journal           |
| USB Pen Drives   | s 64 MB                 |                  |                   |                |                  |              | 5 Nos       | 2,000.00 Nos  | ;              |              |         | 10,000.00   | F8: Sales             |
|                  |                         |                  |                   |                |                  |              |             |               |                |              |         | 1,08,400.00 | E8: Credit Note       |
| Output VAT @     | 4%                      |                  |                   |                |                  |              |             |               |                |              |         |             | F9: Purchase          |
|                  |                         |                  |                   |                |                  |              |             |               |                |              |         |             | F9: Debit Note        |
|                  |                         |                  |                   |                |                  |              |             |               |                |              |         |             | F10: Rev Jrnl         |
|                  |                         |                  |                   |                |                  |              |             |               |                |              |         |             | F10: Memos            |
|                  |                         |                  |                   |                |                  |              |             |               |                |              |         |             | Stock Query           |
|                  |                         |                  |                   |                |                  |              |             |               |                |              |         |             |                       |
|                  |                         |                  |                   |                |                  |              |             |               |                |              |         |             | <u>¥</u> : As Voucher |
|                  |                         |                  |                   |                |                  |              |             |               |                |              |         |             | T: Post-Dated         |
|                  |                         |                  |                   |                |                  |              |             |               |                |              |         |             | L: Optional           |
| Narration:       |                         |                  |                   |                |                  |              |             | _             | 298 Nos        |              | :       | 1,08,400.00 |                       |
| sales to Horizon | systems                 |                  |                   |                |                  |              |             |               |                |              |         |             | R: Reallocate         |
| Q: Quit          | A: Accept               | D: Delete        | X: Cancel         |                |                  |              |             |               |                |              |         |             | F11: Features         |
|                  | Errecept                | 2. 20.000        | <u>M</u> ounder   |                |                  |              |             |               |                |              |         |             | F12: Configure        |

# Go to Gateway of Tally -> Advanced Sales Analysis

| 🛐 Tally.ERP 9(In Develop                                                                                                    | per Mode)                                                                                                    |                                             |                                                                                     |                                                                                                 |                                                |                |                                                                                                    |                                                 | ( ) ( ) ( ) ( ) ( ) ( ) ( ) ( ) ( ) ( ) |                                                                                                    |
|----------------------------------------------------------------------------------------------------|----------------------------------------------------------------------------------------------------|---------------------------------------------|-------------------------------------------------------------------------------------|-------------------------------------------------------------------------------------------------|------------------------------------------------|----------------|----------------------------------------------------------------------------------------------------|-------------------------------------------------|-----------------------------------------|----------------------------------------------------------------------------------------------------|
| P: Print E                                                                                                    | E: Export                                                                                                    | M: E-Mail                                   | O: Upload                                                                           | <u>S</u> : Shop                                                                                 | G: Language                                    | K: Keyboard    | <u>K</u> : Control Centre                                                                                                    | H: Support Centre                               | H: Help                                 | F1: Select Cmp                                                                                                    |
| Gateway of Tally (1                                                                                                    | In Developer M                                                                                                    | lode)                                       |                                                                                     |                                                                                                 |                                                |                | Cateway of Tall                                                                                                    | v                                               |                                         | F1: Shut Cmp                                                                                                    |
| Cun<br>1-4-201                                                                                                    | rrent Period<br>10 to 31-3-2011                                                                                                    |                                             | Current Dat<br>Thursday, 31 Ma                                                      | te<br>ar, 2011                                                                                  |                                                |                | Gateway of Fall                                                                                                    | ·                                               |                                         | F2. Date                                                                                                    |
|                                                                                                    | т                                                                                                    | ist of Selected Com                         | anies                                                                               |                                                                                                 |                                                | M              | lasters                                                                                                    |                                                 |                                         | F2: Period                                                                                                    |
| No                                                                                                    | =                                                                                                    | ist of Scietted Comp                        | <u>ancs</u>                                                                         |                                                                                                 |                                                |                | Accounts Info.                                                                                                    |                                                 |                                         |                                                                                                    |
| Name of Company                                                                                                    |                                                                                                    |                                             |                                                                                     | Date of Last Entry                                                                              |                                                |                | Inventory Info.                                                                                                    |                                                 |                                         | F3: Company                                                                                                    |
| Advanced Sales Ar                                                                                                    | nalysis                                                                                                    |                                             |                                                                                     | 31-Mar-2011                                                                                     |                                                |                |                                                                                                    |                                                 |                                         | F3: Cmp Info                                                                                                    |
|                                                                                                    |                                                                                                    |                                             |                                                                                     |                                                                                                 |                                                | 1              | Accounting Vouchers                                                                                                    |                                                 |                                         |                                                                                                    |
|                                                                                                    |                                                                                                    |                                             |                                                                                     |                                                                                                 |                                                |                | InvenTory Vouchers                                                                                                    |                                                 |                                         | F4: Connect                                                                                                    |
|                                                                                                    |                                                                                                    |                                             |                                                                                     |                                                                                                 |                                                |                | Payroll Vouchers                                                                                                    |                                                 |                                         | F4: Disconnect                                                                                                    |
|                                                                                                    |                                                                                                    |                                             |                                                                                     |                                                                                                 |                                                | U              | tilities                                                                                                    |                                                 |                                         |                                                                                                    |
|                                                                                                    |                                                                                                    |                                             |                                                                                     |                                                                                                 |                                                |                | ImpOrt of Data                                                                                                    |                                                 |                                         |                                                                                                    |
|                                                                                                    |                                                                                                    |                                             |                                                                                     |                                                                                                 |                                                | _              | Danking                                                                                                    |                                                 |                                         |                                                                                                    |
|                                                                                                    |                                                                                                    |                                             |                                                                                     |                                                                                                 |                                                | R              | eports<br>Balance Sheet                                                                                                    |                                                 |                                         |                                                                                                    |
|                                                                                                    |                                                                                                    |                                             |                                                                                     |                                                                                                 |                                                |                | InCome & Expense A                                                                                                    | /c                                              |                                         |                                                                                                    |
|                                                                                                    |                                                                                                    |                                             |                                                                                     |                                                                                                 |                                                |                | Ratio Analysis                                                                                                    |                                                 |                                         |                                                                                                    |
|                                                                                                    |                                                                                                    |                                             |                                                                                     |                                                                                                 |                                                |                | Display                                                                                                    |                                                 |                                         |                                                                                                    |
|                                                                                                    |                                                                                                    |                                             |                                                                                     |                                                                                                 |                                                |                | Advanced Sales Anal                                                                                                    | vsis                                            |                                         |                                                                                                    |
|                                                                                                    |                                                                                                    |                                             |                                                                                     |                                                                                                 |                                                |                | Quit                                                                                                    |                                                 |                                         |                                                                                                    |
|                                                                                                    |                                                                                                    |                                             |                                                                                     |                                                                                                 |                                                |                |                                                                                                    |                                                 |                                         |                                                                                                    |
|                                                                                                    |                                                                                                    |                                             |                                                                                     |                                                                                                 |                                                |                | <i>7</i>                                                                                                    |                                                 |                                         |                                                                                                    |
|                                                                                                    |                                                                                                    | Series A<br>Release 4 01                    | Latest                                                                              | Educational Mode                                                                                | ense                                           | Stat 234       | tiguration<br>Latest                                                                                                    | Calculator                                      | Ctrl + N X                              |                                                                                                    |
| Tau                                                                                                    | 4                                                                                                    | Release 4.91                                | Latest                                                                              | -                                                                                               |                                                | I IDE(s) loade | d 8 IDE(s) falled                                                                                                    |                                                 |                                         | E11: Fosturos                                                                                                    |
| POWER OF SI<br>Tally F                                                                                                    |                                                                                                    | Edition                                     | Silver                                                                              |                                                                                                 |                                                | Proxy          | None                                                                                                    |                                                 |                                         | F12: Configure                                                                                                    |
| Tally MAIN> Gateway o                                                                                                    | of Tally                                                                                                    | Users                                       | ONE                                                                                 |                                                                                                 |                                                | ODBC Server of | (c) Tally Solutions Py                                                                                                    | 1><br>t. Ltd., 1988-2014                        | Fri. 24 Oct. 2014                       | 11:23:18                                                                                                    |
|                                                                                                    |                                                                                                    |                                             |                                                                                     |                                                                                                 |                                                |                |                                                                                                    |                                                 |                                         |                                                                                                    |
|                                                                                                    |                                                                                                    |                                             |                                                                                     |                                                                                                 |                                                |                |                                                                                                    |                                                 |                                         |                                                                                                    |
| Tally.ERP 9(In Develop                                                                                                    | per Mode)                                                                                                    |                                             |                                                                                     | _                                                                                               |                                                | In case of the |                                                                                                    |                                                 |                                         |                                                                                                    |
| Tally.ERP 9(In Develop<br>P: Print                                                                                                    | per Mode)<br>E: Export                                                                                                    | M: E-Mail                                   | O: Upload                                                                           | Shop                                                                                            | G: Language                                    | K: Keyboard    | K: Control Centre                                                                                                    | H: Support Centre                               | H: Help                                 | F1: Select Cmp                                                                                                    |
| Tally.ERP 9(In Develop<br>P: Print E.<br>Gateway of Tally (I                                                                                                    | per Mode)<br>E: Export<br>In Developer M                                                                                                    | M: E-Mail<br>ode)                           | O: Upload                                                                           | Shop                                                                                            | G: Language                                    | K: Keyboard    | K: Control Centre                                                                                                    | H: Support Centre                               | H: Help<br>Ctrl + M 🗙                   | F1: Select Cmp<br>F1: Shut Cmp                                                                                                    |
| Tally.ERP 9(In Develop<br>P: Print<br>Gateway of Tally (I<br>Cun<br>1.4-201                                                                                                    | per Mode)<br>E: Export<br>In Developer M<br>ment Period<br>10 to 31-3-2011                                                                                                    | M: E-Mail<br>ode)                           | O: Upload<br>Current Dat<br>Thursday, 31 Ma                                         | <u>\$</u> : Shop<br>e<br>r, 2011                                                                | G: Language                                    | Keyboard       | <u>K</u> : Control Centre                                                                                                    | H: Support Centre                               | H: Help<br>Ctrl + M 🛛                   | F1: Select Cmp<br>F1: Shut Cmp                                                                                                    |
| Tally.ERP 9(In Develop<br>P: Print<br>Gateway of Tally (1<br>Cun<br>1.4.201                                                                                                    | per Mode)<br>E: Export<br>In Developer M<br>ment Period<br>10 to 31-3-2011                                                                                                    | M: E-Mail                                   | O: Upload<br>Current Dat<br>Thursday, 31 Ma                                         | <u>s</u> : Shop<br>e<br>r, 2011                                                                 | <u>G</u> : Language                            | Keyboard       | K: Control Centre                                                                                                    | <u>H</u> : Support Centre                       | H: Help<br>Ctrl + M 🛛                   | F1: Select Cmp<br>F1: Shut Cmp<br>F2: Date<br>F2: Period                                                                                                 |
| TallyERP 9(In Develop     Print E     Gateway of Tally (1     Cur     1.4-201                                                                                                    | per Mode)<br>E: Export<br>In Developer M<br>rrent Period<br>10 to 31-3-2011<br>L                                                                                                    | M: E-Mail<br>loode)<br>ist of Selected Comp | O: Upload<br>Current Dat<br>Thursday, 31 Ma<br>anies                                | <u>§</u> : Shop<br>e<br>r, 2011                                                                 | <u>G:</u> Language                             | K: Keyboard    | K: Control Centre                                                                                                    | H: Support Centre                               | <u>H</u> : Help<br>Ctrl + M 🗵           | F1: Select Cmp<br>F1: Shut Cmp<br>F2: Date<br>F2: Period                                                                                                 |
| TallyERP 9(In Develop P: Print E Gateway of Tally (1 Cur 14-201 Name of Company                                                                                                    | per Mode)<br>E: Export<br>In Developer M<br>rrent Period<br>10 to 31-3-2011<br>L                                                                                                    | M: E-Mail<br>ode)<br>ist of Selected Comp   | O: Upload<br>Current Dat<br>Thursday, 31 Ma<br>anies                                | s: Shop<br>e<br>r, 2011<br>Date of Last Entry                                                   | <u>G: Language</u>                             | Keyboard       | K: Control Centre                                                                                                    | <u>H</u> : Support Centre                       | H: Help<br>Ctrl + M 🗵                   | F1: Select Cmp<br>F1: Shut Cmp<br>F2: Date<br>F2: Period<br>F3: Company                                                                                  |
| Tally.ERP 9(In Develop P: Print Gateway of Tally (1 Cur. 1.4.201 Name of Company Advanced Sales An                                                                                                    | per Mode)<br>E Export<br>In Developer M<br>rrent Period<br>10 to 31.3-2011<br>L<br>snalysis                                                                                                    | M: E-Mail<br>ode)<br>ist of Selected Comp   | O: Upload<br>Current Dat<br>Thursday, 31 Ma<br>anlies                               | S: Shop<br>e<br>r, 2011<br>Date of Last Entry                                                   | <u>G:</u> Language                             | K: Keyboard    | K: Control Centre                                                                                                    | <u>H</u> : Support Centre                       | H: Help<br>Ctrl + M 🗵                   | F1: Select Cmp<br>F1: Shut Cmp<br>F2: Date<br>F2: Period<br>F3: Company<br>F3: Cmp Info                                                                  |
| Tally.ERP 9(In Develop P: Print E Gateway of Tally (1 Cur 1.4.201 Name of Company Advanced Sales An                                                                                                    | per Mode)<br>E: Export<br>In Developer M<br>ment Period<br>I0 to 31.3-2011<br>L<br>snalysis                                                                                                    | M: E-Mail<br>ode)<br>ist of Selected Comp   | O: Upload<br>Current Dat<br>Thursday, 31 Ma<br>anies                                | S: Shop<br>r, 2011<br>Date of Last Entry<br>ales Analy:                                         | <u>G: Language</u>                             | K: Keyboard    | K: Control Centre<br>Gateway of Tally                                                                                                    | <u>H</u> : Support Centre                       | <u>II</u> : Help<br>Ctrl + M ⊠          | F1: Select Cmp<br>F1: Shut Cmp<br>F2: Date<br>F2: Period<br>F3: Company<br>F3: Cmp Info                                                                  |
| TallyERP 9(In Develop P: Print E Gateway of Tally (1 Cur 1.4.201 Name of Company Advanced Sales An                                                                                                    | per Mode)<br>E: Export<br>In Developer M<br>ment Period<br>I0 to 31.3-2011<br>L<br>snalysis                                                                                                    | M: E-Mail<br>ode)<br>ist of Selected Comp   | O: Upload<br>Current Dat<br>Thursday, 31 Ma<br>anies                                | S: Shop<br>r, 2011<br>Date of Last Entry<br>ales Analy:                                         | <u>G: Language</u><br>Sis                      | K: Keyboard    | K: Control Centre<br>Gateway of Tally<br>dyanced Sales Analy                                                                                                    | 변: Support Centre                               | H: Help<br>Ctrl + M 🗵                   | F1: Select Cmp<br>F1: Shut Cmp<br>F2: Date<br>F2: Period<br>F3: Company<br>F3: Cmp Info<br>F4: Connect                                                   |
| TallyERP 9(In Develop P: Print E Gateway of Tally (1 Cur 1.4.201 Name of Company Advanced Sales An                                                                                                    | per Mode)<br>E: Export<br>In Developer M<br>ment Period<br>I0 to 31.3-2011<br>L<br>analysis                                                                                                    | M: E-Mail<br>lode)                          | O: Upload<br>Current Dat<br>Thursday, 31 Ma<br>anies                                | S: Shop<br>r, 2011<br>Date of Last Entry<br>ales Analys                                         | G: Language                                    | K: Keyboard    | Gateway of Tally<br>dvanced Sales Analy<br>Sales Analysis                                                                                                    | <u>번</u> : Support Centre                       | H: Help<br>Ctrl + M 🛛                   | F1: Select Cmp<br>F1: Shut Cmp<br>F2: Date<br>F2: Period<br>F3: Company<br>F3: Cmp Info<br>F4: Connect<br>F4: Disconnect                                 |
| Tally.ERP 9(In Develop<br>P: Print E<br>Gateway of Tally (1<br>Cur<br>1.4-201<br>Name of Company<br>Advanced Sales Ar                                                                                                    | per Mode)<br>E: Export<br>In Developer M<br>ment Period<br>I0 to 31.3-2011<br>L<br>snalysis                                                                                                    | M: E-Mail<br>lode)                          | O: Upload<br>Current Dat<br>Thursday, 31 Ma<br>anies<br>Sales                       | S: Shop<br>r, 2011<br>Date of Last Entry<br>ales Analys<br>Return Ar                            | <u>G: Language</u><br>Sis                      | K: Keyboard    | Gateway of Tally<br>dvanced Sales Analy<br>Sales Analysis<br>SAles Return Analys                                                                                                    | 발: Support Centre                               | H: Help<br>Ctrl + M 🛛                   | F1: Select Cmp<br>F1: Shut Cmp<br>F2: Date<br>F2: Period<br>F3: Company<br>F3: Cmp Info<br>F4: Connect<br>F4: Disconnect                                 |
| Tally.ERP 9(In Develop<br>P: Print E<br>Gateway of Tally (T<br>Cur<br>1.4.201<br>Name of Company<br>Advanced Sales Ar                                                                                                    | per Mode)<br>E: Export<br>In Developer M<br>ment Period<br>10 to 31.3-2011<br><u>L</u><br>analysis                                                                                                    | M: E-Mail<br>lode)                          | O: Upload<br>Current Dat<br>Thursday, 31 Ma<br>anies<br>Sales                       | S: Shop<br>r, 2011<br>Date of Last Entry<br>ales Analys<br>Return Ar                            | G: Language<br>Sis<br>nalysis                  | K: Keyboard    | Gateway of Tally<br>Gateway of Tally<br>(tvanced Sales Analysis<br>Sales Analysis<br>SAles Return Analysis<br>Net Sales Analysis                                                                                                    | 발: Support Centre<br>ysis                       | H: Help<br>Ctrl + M K                   | F1: Select Cmp<br>F1: Shut Cmp<br>F2: Date<br>F2: Period<br>F3: Company<br>F3: Company<br>F4: Connect<br>F4: Disconnect                                  |
| Tally.ERP 9(In Develop P: Print E Gateway of Tally ( Cur 1.4.201 Name of Company Advanced Sales Ar                                                                                                    | per Mode)<br>E: Export<br>In Developer M<br>ment Period<br>10 to 31-3-2011<br>Lo 31-3-2011<br>Lo 31-3                                                                                                    | M: E-Mail<br>lode)                          | O: Upload<br>Current Dat<br>Thursday, 31 Ma<br>anies<br>Sales                       | S: Shop<br>r, 2011<br>Date of Last Entry<br>ales Analy:<br>Return Ar                            | G: Language<br>Sis<br>nalysis                  | K: Keyboard    | <u>K</u> : Control Centre<br><u>Gateway of Tally</u><br>(tvanced Sales Anal<br>Sales Analysis<br>SAles Return Analys<br>Net Sales Analysis                                                                                                    | <u>별</u> : Support Centre<br>y <mark>sis</mark> | H: Help<br>Ctrl + M K                   | F1: Select Cmp<br>F1: Shut Cmp<br>F2: Date<br>F2: Period<br>F3: Company<br>F3: Cmp Info<br>F4: Connect<br>F4: Disconnect                                 |
| Tally.ERP 9(In Develop P: Print E Gateway of Tally ( Cur 1.4.201 Name of Company Advanced Sales Ar                                                                                                    | per Mode)<br>E: Export<br>In Developer M<br>rrent Period<br>10 to 31-3-2011<br>L<br>L<br>analysis                                                                                                    | M: E-Mail<br>lode)                          | O: Upload<br>Current Dat<br>Thursday, 31 Ma<br>anies<br>Sales                       | S: Shop<br>r, 2011<br>Date of Last Entry<br>ales Analy:<br>Return Ar                            | <u>G: Language</u><br>sis<br>nalysis           | K: Keyboard    | <u>Gateway of Tally</u><br><u>Gateway of Tally</u><br><u>Utvanced Sales Anal</u><br><u>Sales Analysis</u><br>SAles Return Analys<br>Net Sales Analysis                                                                                                    | 변: Support Centre                               | H: Help<br>Ctrl + M K                   | F1: Select Cmp<br>F1: Shut Cmp<br>F2: Date<br>F2: Period<br>F3: Company<br>F3: Cmp Info<br>F4: Connect<br>F4: Disconnect                                 |
| TallyERP 90n Develop P: Print E Gateway of Tally ( Cur 1.4.201 Name of Company Advanced Sales Ar                                                                                                    | per Mode)<br>E: Export<br>In Developer M<br>rrent Period<br>10 to 31-3-2011<br>L<br>L<br>L<br>L<br>L<br>L<br>L<br>L<br>L<br>L<br>L<br>L<br>L                                                                                                    | M: E-Mail<br>lode)                          | <u>o: Upload</u><br>Current Dat<br>Thursday, 31 Ma<br>amies<br>S<br>Sales<br>Net    | S: Shop<br>r, 2011<br>Date of Last Entry<br>ales Analy:<br>Return Ar<br>Sales Ana               | Iysis                                          | K: Keyboard    | <u>Gateway of Tally</u><br><u>Gateway of Tally</u><br>(tvanced Sales Anal)<br>Sales Analysis<br>SAles Return Analysis<br>Net Sales Analysis<br>Quit                                                                                                    | H: Support Centre                               | H: Help<br>Ctrl + M K                   | F1: Select Cmp<br>F1: Shut Cmp<br>F2: Date<br>F2: Period<br>F3: Company<br>F3: Cmp Info<br>F4: Connect<br>F4: Disconnect                                 |
| TallyERP 9(In Develop P: Print E Gateway of Tally ( Cur 1.4.201 Name of Company Advanced Sales Ar                                                                                                    | per Mode)<br>E: Export<br>In Developer M<br>ment Period<br>10 to 31-3-2011<br>Lot 31-3-2011<br>Lot 31-3-                                                                                                    | M: E-Mail<br>lode)                          | <u>o: Upload</u><br>Current Dat<br>Thursday, 31 Ma<br>anies<br>Si<br>Sales<br>Net   | S: Shop<br>ales of Last Entry<br>ales Analys<br>Return Ar<br>Sales Ana                          | <u>G: Language</u><br>sis<br>nalysis<br>Ilysis | K: Keyboard    | <u>K</u> : Control Centre<br><u>Gateway of Tally</u><br>dvanced Sales Analy<br>Sales Analysis<br>SAles Return Analys<br>Net Sales Analysis<br>Quit                                                                                                    | 발: Support Centre                               | H: Help<br>Ctrl + M R                   | F1: Select Cmp<br>F1: Shut Cmp<br>F2: Date<br>F2: Period<br>F3: Company<br>F3: Cmp Info<br>F4: Connect<br>F4: Disconnect                                 |
| Tally.ERP 9(In Develop P: Print E Gateway of Tally ( Cur 1.4.201 Name of Company Advanced Sales Ar                                                                                                    | per Mode)<br>E: Export<br>In Developer M<br>rrent Period<br>10 to 31-3-2011<br>Lo 31-3-2011<br>Lo 31-                                                                                                    | M: E-Mail<br>ode)                           | <u>o: Upload</u><br>Current Dat<br>Thursday, 31 Ma<br>anies<br>Si<br>Sales<br>Net   | S: Shop<br>also of Last Entry<br>ales Analys<br>Return Ar<br>Sales Ana                          | <u>G: Language</u><br>sis<br>nalysis<br>Ilysis | K: Keyboard    | <u>Gateway of Tally</u><br>Gateway of Tally<br>Uvanced Sales Analy<br>Sales Analysis<br>SAles Return Analys<br>Net Sales Analysis<br>Quit                                                                                                    | 발: Support Centre                               | H: Help<br>Ctrl + M R                   | F1: Select Cmp<br>F1: Shut Cmp<br>F2: Date<br>F2: Period<br>F3: Company<br>F3: Cmp Info<br>F4: Connect<br>F4: Disconnect                                 |
| Tally.ERP 9(In Develop P: Print E Gateway of Tally ( Cur 1.4.201 Name of Company Advanced Sales Ar                                                                                                    | per Mode)<br>E: Export<br>In Developer M<br>ment Period<br>10 to 31-3-2011<br>Loss Markets<br>Loss Markets<br>Loss Ma                                                                                                    | M: E-Mail<br>ode)                           | <u>o: Upload</u><br>Current Dat<br>Thursday, 31 Ma<br>anies<br>Si<br>Sales<br>Net   | Si Shop<br>ale of Last Entry<br>ales Analys<br>Return Ar<br>Sales Ana                           | G: Language<br>sis<br>nalysis<br>Ilysis        | K: Keyboard    | <u>K</u> : Control Centre<br><u>Gateway of Tally</u><br>(dvanced Sates Analy<br>Sales Analysis<br>SAles Return Analys<br>Net Sales Analysis<br>Quit                                                                                                    | 발: Support Centre                               | H: Help<br>Ctrl + M R                   | F1: Select Cmp<br>F1: Shut Cmp<br>F2: Date<br>F2: Period<br>F3: Company<br>F3: Cmp Info<br>F4: Connect<br>F4: Disconnect                                 |
| TallyERP 9(In Develop P: Print E Gateway of Tally ( Cur 1.4.201 Name of Company Advanced Sales Ar                                                                                                    | per Mode)<br>E: Export<br>In Developer M<br>ment Period<br>10 to 31.3.2011<br>Loss A<br>Loss A<br>Lo | M: E-Mail<br>ode)                           | <u>o: Upload</u><br>Current Dat<br>Thursday, 31 Ma<br>anies<br>Si<br>Sales<br>Net   | Si Shop<br>ale of Last Entry<br>ales Analys<br>Return Ar<br>Sales Ana                           | G: Language<br>sis<br>nalysis<br>Ilysis        | K: Keyboard    | Gateway of Tally<br>Gateway of Tally<br>(tvanced Sates Anat)<br>Sales Analysis<br>SAles Return Analys<br>Net Sales Analysis<br>Quit                                                                                                    | 발: Support Centre                               | H: Help<br>Ctrl + M R                   | F1: Select Cmp<br>F1: Shut Cmp<br>F2: Date<br>F2: Period<br>F3: Company<br>F3: Cmp Info<br>F4: Connect<br>F4: Disconnect                                 |
| Tally.ERP 9(In Develop Tally.ERP 9(In Develop Tally ( Gateway of Tally ( Cur 1.4.201 Name of Company Advanced Sales Ar                                                                                                    | per Mode)<br>E: Export<br>In Developer M<br>ment Period<br>10 to 31-3-2011<br>L<br>unalysis                                                                                                    | M: E-Mail<br>ode)                           | <u>o: Upload</u><br>Current Dat<br>Thursday, 31 Ma<br>anies<br>S<br>Sales<br>Net    | Sales Analys                                                                                    | G: Language<br>sis<br>nalysis                  | K: Keyboard    | Gateway of Tally<br>Gateway of Tally<br>(dyanced Sales Analysis<br>Sales Analysis<br>SAles Return Analysis<br>Net Sales Analysis<br>Quit                                                                                                    | H: Support Centre                               | H: Help<br>Ctrl + M R                   | F1: Select Cmp<br>F1: Shut Cmp<br>F2: Date<br>F2: Period<br>F3: Company<br>F3: Cmp Info<br>F4: Connect<br>F4: Disconnect                                 |
| TallyERP 90n Develop P: Print E Gateway of Tally ( Cur 1.4.201 Name of Company Advanced Sales An                                                                                                    | per Mode)<br>E: Export<br>In Developer M<br>rrent Period<br>10 to 31-3-2011<br>L<br>unalysis                                                                                                    | M: E-Mail<br>ode)                           | <u>o: Upload</u><br>Current Dat<br>Thursday, 31 Ma<br>anies<br>S<br>Sales<br>Net    | S: Shop<br>e, 2011<br>Date of Last Entry<br>ales Analy:<br>Return Ar<br>Sales Ana               | G: Language<br>sis<br>nalysis                  | K: Keyboard    | K: Control Centre<br>Gateway of Tally<br>(dyanced Sales Analysis<br>Sales Analysis<br>SAles Return Analysis<br>Net Sales Analysis<br>Quit                                                                                                    | H: Support Centre                               | H: Help<br>Ctrl + M R                   | F1: Select Cmp<br>F1: Select Cmp<br>F2: Date<br>F2: Date<br>F2: Period<br>F3: Company<br>F3: Cmp Info<br>F4: Connect<br>F4: Disconnect                   |
| Tally.ERP 9(In Develop Print Cur Cur 1.4.201 Name of Company Advanced Sales An Advanced Sales An                                                                                                    | per Mode)<br>E: Export<br>In Developer M<br>rrent Period<br>10 to 31-3-2011<br>L<br>unalysis                                                                                                    | M: E-Mail<br>ode)<br>ist of Selected Comp   | O: Upload<br>Current Dat<br>Thursday, 31 Ma<br>anies<br>S<br>Sales<br>Net           | S: Shop<br>er, 2011<br>Date of Last Entry<br>ales Analys<br>Return Ar<br>Sales Ana<br>Sales Ana | G: Language<br>sis<br>nalysis<br>Ilysis        | K: Keyboard    | K: Control Centre<br>Gateway of Tally<br>Xityanced Sales Analysis<br>Sales Analysis<br>Sales Return Analysis<br>Net Sales Analysis<br>Quit                                                                                                    | H: Support Centre                               | H: Help<br>Ctrl + M K                   | F1: Select Cmp<br>F1: Select Cmp<br>F2: Date<br>F2: Date<br>F2: Period<br>F3: Company<br>F3: Cmp Info<br>F4: Connect<br>F4: Disconnect                   |
| Tally.ERP 9(In Develop Print Cur L4.201 Name of Company Advanced Sales An Advanced Sales An                                                                                                    | per Mode)<br>E: Export<br>In Developer M<br>rrent Period<br>10 to 31.3-2011<br>L<br>unalysis                                                                                                    | M: E-Mail<br>ode)<br>ist of Selected Comp   | O: Upload<br>Current Dat<br>Thursday, 31 Ma<br>anies<br>S:<br>Sales<br>Net          | S: Shop<br>e, 2011<br>Date of Last Entry<br>ales Analys<br>Return Ar<br>Sales Ana<br>Sales Ana  | G: Language<br>sis<br>nalysis<br>Ilysis        | K: Keyboard    | Gateway of Tally<br>Gateway of Tally<br>Ityanced Sales Analysis<br>Sales Analysis<br>Sales Analysis<br>Sales Analysis<br>Quit<br>Guit<br>Education<br>Latest<br>1 8 TDL(s) failed                                                                                                    | H: Support Centre                               | H: Help<br>Ctrl + M K                   | F1: Select Cmp<br>F1: Select Cmp<br>F2: Date<br>F2: Date<br>F2: Period<br>F3: Company<br>F3: Cmp Info<br>F4: Connect<br>F4: Disconnect                   |
| Produce Power States And Power States And Power States An | per Mode)<br>E: Export<br>In Developer M<br>rrent Period<br>10 to 31.3-2011<br>L<br>unalysis                                                                                                    | M: E-Mail<br>ode)<br>ist of Selected Comp   | Q: Upload<br>Current Dat<br>Thursday, 31 Ma<br>anies<br>S:<br>Sales<br>Sales<br>Net | S: Shop<br>e, 2011<br>Date of Last Entry<br>ales Analy:<br>Return Ar<br>Sales Ana<br>Sales Ana  | G: Language<br>sis<br>nalysis<br>Ilysis        | K: Keyboard    | <u>Gateway of Tally</u> <u>Gateway of Tally</u> <u>K</u> : Control Centre <u>Gateway of Tally</u> <u>Sales Analysis</u> <u>Sales Analysis</u> <u>Sales Analysis</u> <u>Sales Analysis</u> <u>Quit</u> <u>Guit</u> <u>Guit</u> <u>Catest</u> <u>Catest</u> | H: Support Centre                               | H: Help<br>Ctrl + M K                   | F1: Select Cmp<br>F2: Date<br>F2: Date<br>F2: Period<br>F3: Company<br>F3: Cmp Info<br>F4: Connect<br>F4: Disconnect<br>F4: Disconnect<br>F4: Disconnect |

## 1. Sales Analysis (Print, Email, Export, Upload options will be available only in Licensed version)

| 🚺 Tally.ERP 9 | 100                 |                        | -              |                  | of pression   |                   | State of the |                         | _               |                  |                       |
|---------------|---------------------|------------------------|----------------|------------------|---------------|-------------------|--------------|-------------------------|-----------------|------------------|-----------------------|
| P: Print      | E: Export           | M: E-Mail              | O: Upload      | S: Shop          | G: Language   | K: Keyboard       | K: Contro    | I Centre H: Su          | pport Centre H: | Help             | 2: TDL Reload         |
| Sales Analy   | rsis                |                        |                | Demo - S         | ales Analysis |                   |              |                         |                 | Ctrl + M 🛛       | F1: Detailed          |
| Sales Analy   | sis                 |                        |                |                  |               |                   |              |                         | 1-Mar-201       | ) to 31-Mar-2011 | Deried                |
| -             |                     |                        |                |                  |               |                   |              |                         |                 |                  | FZ: Period            |
| Party Name    | <b>ر د</b> :        | All Items              | Area Name      | : J A            | II Items      | Sales Man         | Name         | : J All Iten            | ns              |                  | 🥽: Company 🛛 🔍        |
| Stock Item    | : 4                 | All Items              | Stock Group    | : <sup>_</sup> A | II Items      | Stock Cate        | gory         | : <sup>J</sup> All Iten | ns              |                  | F4: Party             |
| Vch No        | Date                | <sup>o</sup> arty Name |                | Ite              | m Name        |                   | Quantity     | Rate                    | Amount          | Commission       | F5: Area              |
|               |                     |                        |                |                  |               |                   |              |                         |                 |                  | F6: Stock Item        |
| 23            | 10-3-2010 Worldwide | Computors              | Accombled Pl   | 1                |               |                   | 20 Nos       | 22 000 00               | 4 40 000 00     | 4 more →         | F7: Category          |
| 23            | 28-3-2010 Modern A  | vertisers              | Assembled I I  |                  |               |                   | 201003       | 22,000.00               | 4,40,000.00     |                  |                       |
| 25            | 31-3-2010 Amar Con  | nouter Peripherals     | Assembled Pl   | /                |               |                   | 1 Nos        | 25.000.00               | 25.000.00       |                  | F8: Stock Group       |
| 1             | 1-4-2010 ABC India  | Pvt. Ltd.              | Assembled Pl   | /                |               |                   | 50 Nos       | 25,000.00               | 12,50,000.00    | 62,500.00        | F9: Sales Man         |
| 2             | 1-4-2010 Worldwide  | Computers              | Assembled Pl   | /                |               |                   | 25 Nos       | 25,000.00               | 6,25,000.00     | 12,500.00        | St Sales Man Wise     |
| 3             | 1-4-2010 Raj & Co   | •                      | Item 1         |                  |               |                   | 10 Nos       | 100.00                  | 1,000.00        | 50.00            |                       |
| 4             | 1-4-2010 Raj & Co   |                        | Item 1         |                  |               |                   | 10 Nos       | 100.00                  | 1,000.00        | 20.00            | D: Party-Wise         |
| 5             | 1-4-2010 Amar Con   | nputer Peripherals     | IBM PIV        |                  |               |                   | 2 Nos        | 24,000.00               | 48,000.00       | 1,440.00         | I: Stock Item-Wise    |
| 6             | 2-4-2010 Raj & Co   |                        | Item 1         |                  |               |                   | 10 Nos       | 100.00                  | 1,000.00        | 50.00            | C: Stock Group Wice   |
| (             | 2-4-2010 Raj & Co   |                        | Item 1         |                  |               |                   | 10 Nos       | 100.00                  | 1,000.00        |                  | G. Slock Gloup-Wish   |
| 8             | 4-4-2010 Cash       | and a Deviationale     | Wireless Keyt  | oard             |               |                   | /0 Nos       | 10,000.00               | 7,00,000.00     |                  | C: Stock Category-Wis |
| 9             | 5-4-2010 Amar Con   | nputer Peripherals     | CDROW Disks    | 1005             |               |                   | 10 0 Box     | 700.00                  | 2,500,00        |                  | A: Area-Wise          |
| 9             | 5-4-2010 Amar Con   | iputer Peripherals     | Dust Covers    | 105              |               |                   | 10-0 Box     | 250.00                  | 2,500.00        |                  | D. Ohann Daafa        |
| 10            | 10-4-2010 Universal | Systems                | Assembled Pl   | /                |               |                   | 10 Nos       | 22 000 00               | 2 20 000 00     |                  | P: Show Prolit        |
| 11            | 25-4-2010 Amar Con  | puter Peripherals      | HP Laseriet 10 | 10 Series        |               |                   | 10 Nos       | 12.000.00               | 1.20.000.00     |                  |                       |
| 12            | 30-4-2010 Supreme ( | Computers Peripherals  | TVS MSP 245    | 132 Col Printer  |               |                   | 15 Nos       | 11,000.00               | 1,65,000.00     |                  |                       |
| 13            | 1-5-2010 Amar Con   | puter Peripherals      | IBM PIV        |                  |               |                   | 1 Nos        | 26,000.00               | 26,000.00       | 520.00           |                       |
| 13            | 1-5-2010 Amar Con   | puter Peripherals      | Wireless Mous  | e                |               |                   | 52 Nos       | 700.00                  | 36,400.00       | 728.00           | <u> </u>              |
| 13            | 1-5-2010 Amar Con   | puter Peripherals      | Mouse Pad      |                  |               |                   | 200 Nos      | 20.00                   | 4,000.00        | 80.00            |                       |
| 13            | 1-5-2010 Amar Con   | puter Peripherals      | Wireless Keyb  | oard             |               |                   | 40 Nos       | 800.00                  | 32,000.00       | 960.00           |                       |
| 13            | 1-5-2010 Amar Con   | nputer Peripherals     | USB Pen Drive  | s 64 MB          |               |                   | 5 Nos        | 2,000.00                | 10,000.00       |                  |                       |
| 14            | 1-5-2010 Cash       |                        | Mother Board   |                  |               |                   | 50 Nos       | 10,000.00               | 5,00,000.00     | 2,000.00         |                       |
| 15            | 1-5-2010 Office Aut | omation Systems        | TVS MSP 245    | 80 Col Printer   |               |                   | 15 Nos       | 7,400.00                | 1,11,000.00     | 3,330.00         |                       |
|               |                     |                        |                |                  |               |                   |              |                         |                 | 54 more          |                       |
|               |                     |                        |                |                  |               | Grand Total       |              |                         | 2,77,47,315.00  | 1,07,428.00      |                       |
| Q: Quit       |                     |                        |                |                  |               | R: Remove Line U: | Restore Line | U: Restore All          | Space: Select   |                  | F11: Features         |
| _             |                     |                        |                |                  | ^             |                   |              |                         |                 | Ctrl + N         | F12: Configure        |

## 2. Sales Analysis – Sales Man wise (Multiple) (Alt+S)

(Print, Email, Export, Upload options will be available only in Licensed version)

| Tally.ERP 9 |            |                |                 | the later   |                  | a later with Party | Ren, Salarran eta | Balaghant -      | Report Ford                |                           |                  |                        |
|-------------|------------|----------------|-----------------|-------------|------------------|--------------------|-------------------|------------------|----------------------------|---------------------------|------------------|------------------------|
| P: Print    | E:         | Export         | M: E-Mail       | O: Upload   | <u>S</u> : Sho   | p <u>G</u> :       | Language          | K: Keyboard      | K: Control Centre H:       | Support Centre H:         | Help             | 2: TDL Reload          |
| Sales Analy | sis        |                |                 |             |                  | Demo - Sales       | Analysis          |                  |                            | ,                         | Ctrl + M 🛛       | F1: Detailed           |
| Sales Analy | sis - Sale | s Man wise     |                 |             |                  |                    |                   |                  |                            | 1-Mar-2010                | ) to 31-Mar-2011 | F2: Period             |
| Party Name  |            | . J AII        | ltoms           | Area Name   |                  | · - All Iter       | ne                | Sales Man        |                            | toms                      |                  | F3: Company            |
| Stock Item  |            | i IA L         | ltems           | Stock Group |                  | : All Iter         | ns                | Stock Cate       | gory : JAILI               | tems                      |                  | E4: Dorty              |
|             |            | ,              |                 | -           |                  |                    |                   | -                |                            |                           |                  |                        |
| Vch No      | Date       | Par            | ty Name         |             | Quantity         | Rate               | Amount            | Commission       | Sales Man                  | Area                      | / City           | Fo: Area               |
| ↑ 59 more   |            |                |                 |             | ← 1 mor          | ·e                 |                   |                  |                            |                           | 2 more →         | F6: Stock Item         |
| 47          | 1-8-2010   | Cash           |                 |             | 50 Nos           | 12,000.00          | 6,00,000.00       |                  |                            | Cash-in-hand              | 2 11010 111 9    | F7: Category           |
| 52          | 1-9-2010   | M.M.Lal        |                 |             | 5-0 Box          | 125.00             | 625.00            | 1                |                            | Mumbai                    |                  | F8: Stock Group        |
| 52          | 1-9-2010   | M.M.Lal        |                 |             | 5 Nos            | 1,600.00           | 8,000.00          |                  |                            | Mumbai                    |                  |                        |
| 63          | 31-12-2010 | ABC India Pv   | t. Ltd.         |             | 100 Nos          | 22,000.00          | 22,00,000.00      |                  |                            | Chennai                   |                  | F9: Sales Man          |
| 67          | 1-1-2011   | Janata Timbe   | rs              |             | 210 Nos          | 9,500,00           | 19 95 000 00      |                  |                            | Kolkata                   |                  | S: Normal              |
|             | 1-2-2011   |                | 13              |             | 576 Nos          | 5,500.00           | 62.72.625.00      | 24,550,00        | -                          | Koikata                   |                  | D: Party-Wise          |
| 4           | 1-4-2010   | Rai & Co       |                 | 1           | 10 Nos           | 100.00             | 1.000.00          | 20.00            | Suhas                      | Chennai                   |                  | L Stock Item-Wise      |
| 6           | 2-4-2010   | Raj & Co       |                 |             | 10 Nos           | 100.00             | 1,000.00          | 50.00            |                            | Chennai                   |                  |                        |
| 7           | 2-4-2010   | Raj & Co       |                 |             | 10 Nos           | 100.00             | 1,000.00          | 1                |                            | Chennai                   |                  | G: Stock Group-Wise    |
| 15          | 1-5-2010   | Office Automa  | ation Systems   |             | 15 Nos           | 7,400.00           | 1,11,000.00       | 3,330.00         |                            | Bangalore                 |                  | C: Stock Category-Wise |
| 42          | 2-7-2010   | Computer Jur   | nction          |             | 4 Nos            | 25,000.00          | 1,00,000.00       |                  |                            | Pune                      |                  | A: Area-Wise           |
| 62          | 1 1 2011   | Vioridwide Co  | omputers        |             | 20 NOS           | 22,000.00          | 4,40,000.00       |                  |                            | Hyderabad<br>Now Dolhi    |                  | P: Show Profit         |
| 05          | 1-1-2011   | Timuustan Tim  | libers          |             | 179 Nos          | 10,100.00          | 17 65 000 00      | 3 400 00         | -                          | New Demi                  |                  |                        |
| 2           | 1-4-2010   | Worldwide Co   | mputers         |             | 25 Nos           | 25 000 00          | 6 25 000 00       | 12 500 00        | Vinod                      | Hyderabad                 |                  |                        |
| 13          | 1-5-2010   | Amar Comput    | ter Peripherals |             | 1 Nos            | 26,000.00          | 26,000.00         | 520.00           |                            | Bangalore                 |                  |                        |
| 13          | 1-5-2010   | Amar Comput    | ter Peripherals |             | 52 Nos           | 700.00             | 36,400.00         | 728.00           |                            | Bangalore                 |                  |                        |
| 13          | 1-5-2010   | Amar Comput    | ter Peripherals |             | 200 Nos          | 20.00              | 4,000.00          | 80.00            |                            | Bangalore                 |                  |                        |
| 13          | 1-5-2010   | Amar Comput    | ter Peripherals |             | 40 Nos           | 800.00             | 32,000.00         | 960.00           |                            | Bangalore                 |                  |                        |
| 13          | 1-5-2010   | Amar Comput    | ter Peripherals |             | 5 Nos<br>100 Nos | 2,000.00           | 10,000.00         |                  |                            | Bangalore<br>Cook in bond |                  |                        |
| 57          | 31-12-2010 | ABC India Pv   | t I td          |             | 100 Nos          | 22 000 00          | 22 00 000 00      |                  |                            | Cash-In-hand<br>Chennai   |                  |                        |
| 04          | CT IL LUIG | , So maid I vi |                 |             | 523 Nos          | 22,000.00          | 39,33,400.00      | 14,788.00        |                            | Unonnur                   |                  |                        |
|             |            |                |                 |             |                  |                    |                   |                  |                            |                           |                  |                        |
|             |            |                |                 |             |                  |                    | 2,77,47,315.00    | 1,07,428.00      |                            |                           |                  |                        |
| Q: Quit     |            |                |                 |             |                  |                    | R:                | Remove Line U: I | Restore Line U: Restore Al | Space: Select             |                  | F11: Features          |
|             |            |                |                 |             |                  |                    | 12                |                  | =                          |                           | Ctrl + N         | F12: Configure         |

# 3. Sales Analysis – Party wise (Multiple) (Alt+D)

(Print, Email, Export, Upload options will be available only in Licensed version)

| 🚺 Tally.ERP 9 |             |                              |        | The Lot o    |           | My New Yolkson | a sea ballaghant      | Sugar State  |                |                 |                  |                        |
|---------------|-------------|------------------------------|--------|--------------|-----------|----------------|-----------------------|--------------|----------------|-----------------|------------------|------------------------|
| P: Print      | E: E        | Export M: E-Mail             | O: Upl | load         | S: Shop   | G: Language    | K: Keyboard           | K: Contro    | I Centre H: Su | pport Centre H: | Help             | 2: TDL Reload          |
| Sales Analy   | sis         |                              |        | ,            | Demo - Sa | les Analysis   |                       |              |                |                 | Ctrl + M 🗵       | F1: Detailed           |
| Sales Analys  | sis - Party | wise                         |        |              |           |                |                       |              |                | 1-Mar-201       | 0 to 31-Mar-2011 | F2: Period             |
| Party Name    |             | · J All Itoms                | ٨re    | a Namo       | . J AU    | Itome          | Sales Man M           | Jamo         | · J All Iter   | ne              |                  |                        |
| Stock Item    |             | : <sup>J</sup> All Items     | Sto    | ck Group     | : J AII   | Items          | Stock Categ           | огу          | : J All Iten   | ns              |                  |                        |
|               |             |                              |        | <u> </u>     |           |                |                       |              |                |                 |                  |                        |
| Vch No        | Date        | Party Name                   |        |              | Iten      | n Name         |                       | Quantity     | Rate           | Amount          | Commission       | F5: Area               |
|               |             |                              |        |              |           |                |                       |              |                |                 | A moro           | F6: Stock Item         |
| 1             | 1-4-2010    | ABC India Pvt. Ltd.          | A      | ssembled PIV |           |                |                       | 50 Nos       | 25.000.00      | 12,50,000,00    | 62,500,00        | F7: Category           |
| 20            | 31-5-2010   |                              | A      | ssembled PIV |           |                |                       | 1 Nos        | 25,000.00      | 25,000.00       | ,.               | E8: Stock Group        |
| 24            | 31-5-2010   |                              | A      | ssembled PIV |           |                |                       | 10 Nos       | 25,000.00      | 2,50,000.00     |                  | TO. STOCK Group        |
| 26            | 31-5-2010   |                              | A      | ssembled PIV |           |                |                       | 10 Nos       | 25,000.00      | 2,50,000.00     |                  | F9: Sales Man          |
| 27            | 31-5-2010   |                              | A      | ssembled PIV |           |                |                       | 27 Nos       | 25,000.00      | 6,75,000.00     |                  | S: Sales Man Wise      |
| 28            | 31-5-2010   |                              | A      | ssembled PIV |           |                |                       | 100 Nos      | 25,000.00      | 25,00,000.00    |                  | D: Normal              |
| 29            | 31-5-2010   |                              | A      | ssembled PIV |           |                |                       | 50 Nos       | 25,000.00      | 12,50,000.00    |                  |                        |
| 30            | 1 7 2010    |                              |        | ccombled PIV |           |                |                       | 5 Nos        | 25,000.00      | 1,25,000.00     |                  | Stock Item-Wise        |
| 40            | 1-7-2010    |                              |        | ssembled PIV |           |                |                       | 20 Nos       | 25,000.00      | 5 00 000 00     |                  | G: Stock Group-Wise    |
| 41            | 1-7-2010    |                              | A      | ssembled PIV |           |                |                       | 10 Nos       | 25,000.00      | 2.50.000.00     |                  | C: Stock Category-Wise |
| 63            | 31-12-2010  |                              | A      | ssembled PIV |           |                |                       | 100 Nos      | 22,000.00      | 22,00,000.00    |                  | Clock Oulegoly Thise   |
| 64            | 31-12-2010  |                              | A      | ssembled PIV |           |                |                       | 100 Nos      | 22,000.00      | 22,00,000.00    |                  | A: Area-Wise           |
|               |             |                              |        |              |           |                | Sub Total             | 488 Nos      |                | 1,16,00,000.00  | 62,500.00        | P: Show Profit         |
| 21            | 31-5-2010   | Adview Consultants           | A      | ssembled PIV |           |                |                       | 10 Nos       | 25,000.00      | 2,50,000.00     |                  |                        |
| 22            | 31-5-2010   |                              | A      | ssembled PIV |           |                |                       | 1 Nos        | 25,000.00      | 25,000.00       |                  |                        |
|               |             |                              |        |              |           |                | Sub Total             | 11 Nos       |                | 2,75,000.00     |                  |                        |
| 19            | 31-5-2010   | All India Computer Institute | e A    | ssembled PIV |           |                |                       | 10 Nos       | 15,000.00      | 1,50,000.00     |                  |                        |
|               |             |                              |        |              |           |                | Sub Total             | 10 Nos       |                | 1,50,000.00     |                  |                        |
| 25            | 31-3-2010   | Amar Computer Periphera      | ls A   | ssembled PIV |           |                |                       | 1 Nos        | 25,000.00      | 25,000.00       |                  |                        |
| 5             | 1-4-2010    |                              | IB     | BM PIV       |           |                |                       | 2 Nos        | 24,000.00      | 48,000.00       | 1,440.00         |                        |
| 9             | 5-4-2010    |                              | C      | DROM Disks 1 | 00s       |                |                       | 15- 0 Box    | 700.00         | 10,500.00       |                  |                        |
| 9             | 5-4-2010    |                              | C      | DROW Disks 1 | US        |                |                       | 10-0 Box     | 250.00         | 2,500.00        |                  |                        |
| 9             | 0-4-2010    |                              | U      | ust Covers   |           |                |                       | 10 1005      | 100.00         | 1,000.00        | 84 more          |                        |
|               |             |                              |        |              |           |                | Grand Total           |              |                | 2.77.47.315.00  | 1.07.428.00      |                        |
| O: Ouit       |             |                              |        |              |           | [              | D: Domovo Lino III: E | Postoro Lino | LL Postara All | Space: Select   | .,,              | F11: Features          |
| g. cult       |             |                              |        |              |           |                |                       | Costore Line |                | space. Select   | Ctrl + N         | F12: Configure         |

## 4. Sales Analysis – Stock Item wise (Multiple) (Alt+I)

(Print, Email, Export, Upload options will be available only in Licensed version)

| Tally.EKP 9 |              |                              |                    |                         |                       |                |                         |                 |                  |                              |
|-------------|--------------|------------------------------|--------------------|-------------------------|-----------------------|----------------|-------------------------|-----------------|------------------|------------------------------|
| Print       | <u>E</u> : E | export M: E-Mail             | O: Upload          | Shop <u>G</u> : Languag | e <u>K</u> : Keyboard | K: Contro      | ol Centre <u>H</u> : Su | pport Centre H: | Help             | 2: TDL Reload                |
| les Analy   | sis          |                              |                    | Demo - Sales Analysis   |                       |                |                         |                 | Ctrl + M ×       | F1: Detailed                 |
| les Analys  | sis - Stoci  | k item wise                  |                    |                         |                       |                |                         | 1-Mar-201       | 0 to 31-Mar-2011 | F2: Period                   |
| rtv Name    |              | : J All Items                | Area Name          | · J All Items           | Sales Man I           | Vame           | : J All Iten            | 16              |                  | F3: Company                  |
| ock Item    |              | : J All Items                | Stock Group        | : All Items             | Stock Categ           | ory            | : J All Iten            | ns              |                  | F4: Party                    |
|             |              |                              | -                  |                         |                       |                | -                       |                 |                  | E. Area                      |
| Vch No      | Date         | Party Name                   |                    | Item Name               |                       | Quantity       | Rate                    | Amount          | Commission       | F3: Area                     |
| . 15 more   |              |                              |                    |                         |                       |                |                         |                 | 4 more →         | F6: Stock Item               |
| 35          | 25-6-2010    | Manjunath Systems            |                    |                         |                       | 5 Nos          | 10,000.00               | 50,000.00       |                  | F7: Category                 |
| 48          | 1-8-2010     | Gaitonde Traders             |                    |                         |                       | 10 Nos         | 9,500.00                | 95,000.00       |                  | F8: Stock Grou               |
| 51          | 27-8-2010    | Sterling Business Solutions  |                    |                         |                       | 3 Nos          | 10,500.00               | 31,500.00       |                  | E9: Salac Man                |
| 60          | 27-11-2010   | Futura Systems               |                    |                         | Sub Total             | 6 NOS          | 10,000.00               | 3 86 500 00     |                  |                              |
| 12          | 30-4-2010    | Supreme Computers Perinheral | TVS MSP 245 13     | 2 Col Printer           | Sub Total             | 15 Nos         | 11 000 00               | 1 65 000 00     |                  | Sales Man                    |
| 32          | 5-6-2010     | AVT Computers                | 1 1 3 10 31 243 13 |                         |                       | 6 Nos          | 12.000.00               | 72.000.00       |                  | D: Party-Wise                |
| 47          | 1-8-2010     | Cash                         |                    |                         |                       | 50 Nos         | 12,000.00               | 6,00,000.00     |                  | I: Normal                    |
| 59          | 22-11-2010   | AVT Computers                |                    |                         |                       | 8 Nos          | 11,500.00               | 92,000.00       |                  | -                            |
|             |              |                              |                    |                         | Sub Total             | 79 Nos         |                         | 9,29,000.00     |                  | G. Slock Gloup               |
| 15          | 1-5-2010     | Office Automation Systems    | TVS MSP 245 80     | Col Printer             |                       | 15 Nos         | 7,400.00                | 1,11,000.00     | 3,330.00         | C: Stock Category            |
| 53          | 21-9-2010    | Office Automation Systems    |                    |                         |                       | 15 Nos         | 7,400.00                | 1,11,000.00     | 0.000.00         | A: Area-Wise                 |
| 12          | 1 5 0010     | Anna Committee Devictorela   | UCD Day Dalage     | C4 ND                   | Sub Total             | 30 Nos         | 2 000 00                | 2,22,000.00     | 3,330.00         | P: Show Profit               |
| 13          | 1-5-2010     | Amar Computer Peripherals    | USB Pen Drives     | 64 MB                   |                       | 5 Nos<br>5 Nos | 2,000.00                | 10,000.00       |                  |                              |
| 52          | 1-5-2010     | WI.WI.Lai                    |                    |                         | Sub Total             | 10 Nos         | 1,000.00                | 18 000 00       |                  |                              |
| 8           | 4-4-2010     | Cash                         | Wireless Keyboa    | ard                     | 040 1044              | 70 Nos         | 10.000.00               | 7.00.000.00     |                  |                              |
| 13          | 1-5-2010     | Amar Computer Peripherals    | ,                  |                         |                       | 40 Nos         | 800.00                  | 32,000.00       | 960.00           |                              |
| 31          | 1-6-2010     | Arvind Kumar                 |                    |                         |                       | 63 Nos         | 850.00                  | 53,550.00       | 500.00           |                              |
|             |              |                              |                    |                         | Sub Total             | 173 Nos        |                         | 7,85,550.00     | 1,460.00         |                              |
| 13          | 1-5-2010     | Amar Computer Peripherals    | Wireless Mouse     |                         |                       | 52 Nos         | 700.00                  | 36,400.00       | 728.00           |                              |
| 31          | 1-6-2010     | Arvind Kumar                 |                    |                         | C   T / I             | 50 Nos         | 500.00                  | 25,000.00       | 250.00           |                              |
|             |              |                              |                    |                         | Sub lotal             | TUZ NOS        |                         | 61,400.00       | 978.00           |                              |
|             |              |                              |                    |                         |                       |                |                         |                 |                  |                              |
|             |              |                              |                    |                         | Grand Total           |                |                         | 2,77,47,315.00  | 1,07,428.00      | E11: Features                |
| Quit        |              |                              |                    |                         | R: Remove Line U: F   | Restore Line   | U: Restore All          | Space: Select   |                  | F40.0.5                      |
|             |              |                              | ,                  | ~                       |                       |                |                         |                 | Ctrl + N         | F12: Configure               |
| y MAIN> (   | Gateway of 1 | Fally> Sales Analysis        |                    |                         |                       | (c) Tally S    | Solutions Pvt. Ltd., 1  | 988-2013 W      | ed, 12 Feb, 2014 | 23:02:37                     |
|             |              |                              |                    |                         |                       |                |                         |                 | . 🕒 🛱            | 4.) <sup>(1</sup> 77 11-02 0 |
|             |              |                              |                    |                         |                       |                |                         |                 |                  | 17 M 11:02 F                 |

## 5. Sales Analysis – Stock Group wise (Multiple) (Alt+G)

(Print, Email, Export, Upload options will be available only in Licensed version)

| 🚺 Tally.ERP 9 |              |                             | 100         |                 | State and Party | ter, berne off | Trange Low Pro-  | State of the local division of the local division of the local div |                            |                        |
|---------------|--------------|-----------------------------|-------------|-----------------|-----------------|----------------|------------------|----------------------------------------------------------------------------------------------------|----------------------------|------------------------|
| P: Print      | <u>E</u> : E | Export M: E-Mail            | O: Upload   | <u>S</u> : Sho  | p <u>G</u> :    | Language       | K: Keyboard      | K: Control Centre H: Su                                                                                                    | pport Centre H: Help       | 2: TDL Reload          |
| Sales Analy   | sis          |                             |             |                 | Demo - Sales /  | Analysis       |                  |                                                                                                    | Ctrl + M                   | F1: Detailed           |
| Sales Analys  | sis - Stoc   | k Group wise                |             |                 |                 |                |                  |                                                                                                    | 1-Mar-2010 to 31-Mar-2011  | F2: Period             |
| Party Name    |              | · J All Itoms               | Area Name   |                 | · J All Iton    | ne             | Sales Man        | Name · J All Iter                                                                                                    | ne                         | F3: Company            |
| Stock Item    |              | : All Items                 | Stock Group | )               | : All Iten      | ns             | Stock Cate       | gory : <sup>J</sup> All Iter                                                                                                    | ns                         | E4: Darty              |
| L             |              |                             |             |                 |                 |                |                  |                                                                                                    |                            |                        |
| Vch No        | Date         | Party Name                  |             | Quantity        | Rate            | Amount         | Commission       | Stock Group                                                                                                    | Stock Category             | F5: Area               |
| 1 63 more     |              |                             |             | - 1 mor         | •               |                |                  |                                                                                                    |                            | F6: Stock Item         |
| 4             | 1-4-2010     | Raj & Co                    |             | 10 Nos          | 100.00          | 1,000.00       | 20.00            |                                                                                                    | J Not Applicable           | F7: Category           |
| 6             | 2-4-2010     | Raj & Co                    |             | 10 Nos          | 100.00          | 1,000.00       | 50.00            |                                                                                                    | I Not Applicable           | F8: Stock Group        |
| 7             | 2-4-2010     | Raj & Co                    |             | 10 Nos          | 100.00          | 1,000.00       |                  | -                                                                                                    | J Not Applicable           |                        |
|               |              |                             |             | 40 Nos          |                 | 4,000.00       | 120.00           |                                                                                                    |                            | F9: Sales Man          |
| 43            | 2-7-2010     | Batliwala & Co.             |             | 1 Nos           | 18,000.00       | 18,000.00      |                  | HCL                                                                                                    | HCL                        | S: Sales Man Wise      |
|               | 1 4 2010     | Amer Comuter Devictorela    |             |                 | 24,000,00       | 18,000.00      | 1 440 00         | IDM                                                                                                    | IDM                        | D: Party-Wise          |
| 13            | 1-4-2010     | Amar Computer Peripherals   |             | 2 NOS<br>1 Nos  | 24,000.00       | 26 000 00      | 520.00           | IDW                                                                                                    | IBM                        | I: Stock Item-Wise     |
| 16            | 5-5-2010     | Computer Junction           |             | 6 Nos           | 25,000.00       | 1,50,000.00    | 520.00           |                                                                                                    | IBM                        | C. Normal              |
| 42            | 2-7-2010     | Computer Junction           |             | 4 Nos           | 25,000.00       | 1,00,000.00    |                  |                                                                                                    | IBM                        |                        |
|               |              |                             |             | 13 Nos          |                 | 3,24,000.00    | 1,960.00         | ]                                                                                                    |                            | C: Stock Category-Wise |
| 11            | 25-4-2010    | Amar Computer Peripherals   |             | 10 Nos          | 12,000.00       | 1,20,000.00    |                  | Laser Jet Printers                                                                                                    | Hewlett Packard            | A: Area-Wise           |
| 33            | 13-6-2010    | Soft Stop                   |             | 10 Nos          | 10,000.00       | 1,00,000.00    |                  |                                                                                                    | Samsung                    | P: Show Profit         |
| 34            | 18-6-2010    | Gaitonde Traders            |             | 5 Nos<br>5 Nos  | 10,000.00       | 50,000.00      |                  |                                                                                                    | Samsung                    |                        |
| 44            | 7-7-2010     | Prism Softlinks             |             | 15 Nos          | 11 500 00       | 1 72 500 00    |                  |                                                                                                    | Hewlett Packard            |                        |
| 46            | 26-7-2010    | Step-in Computers           |             | 15 Nos          | 12,000.00       | 1,80,000.00    |                  |                                                                                                    | Hewlett Packard            |                        |
| 48            | 1-8-2010     | Gaitonde Traders            |             | 10 Nos          | 9,500.00        | 95,000.00      |                  |                                                                                                    | Samsung                    |                        |
| 51            | 27-8-2010    | Sterling Business Solutions |             | 3 Nos           | 10,500.00       | 31,500.00      |                  |                                                                                                    | Samsung                    |                        |
| 55            | 19-10-2010   | S.V.S Computers             |             | 9 Nos           | 12,500.00       | 1,12,500.00    |                  |                                                                                                    | Hewlett Packard            |                        |
| 60            | 27-11-2010   | Futura Systems              |             | 6 Nos<br>10 Nos | 10,000.00       | 1 20 000 00    |                  |                                                                                                    | Samsung<br>Howlett Backard |                        |
| 01            | 1-12-2010    | r onune computer Services   |             | 98 Nos          | 12,000.00       | 10.91.500.00   |                  |                                                                                                    |                            |                        |
|               |              |                             |             | 001103          |                 | 10,01,000.00   |                  |                                                                                                    |                            | 1                      |
|               |              |                             |             |                 |                 |                |                  |                                                                                                    |                            |                        |
|               |              |                             |             |                 |                 | 2,77,47,315.00 | 1,07,428.00      |                                                                                                    |                            | E11: Easturas          |
| Q: Quit       |              |                             |             |                 |                 | R: I           | Remove Line U: I | Restore Line U: Restore All                                                                                                    | Space: Select              | FTT: Features          |
|               |              |                             |             |                 |                 | _              |                  | 1 44                                                                                                    | Ctrl + N                   | F12: Configure         |

## 6. Sales Analysis – Stock Category wise (Multiple) (Alt+C)

(Print, Email, Export, Upload options will be available only in Licensed version)

| Tally.ERP 9                                                    |              |                               |             |                |                |                |                |                             |                        |                     |  |
|----------------------------------------------------------------|--------------|-------------------------------|-------------|----------------|----------------|----------------|----------------|-----------------------------|------------------------|---------------------|--|
| P: Print                                                       | <u>E</u> : E | Export M: E-Mail              | O: Upload   | <u>S</u> : Sho | op <u>G</u> :  | Language       | K: Keyboard    | K: Control Centre           | Support Centre H: Help | 2: TDL Reload       |  |
| Sales Analy                                                    | sis          |                               |             |                | Demo - Sales I | Analysis       |                |                             | Ctrl + M               | E1: Detailed        |  |
| Sales Analysis - Stock Category wise 1-Mar-2010 to 31-Mar-2011 |              |                               |             |                |                |                |                |                             |                        |                     |  |
| Party Name                                                     |              | · J All Itoms                 | Area Name   |                | · J All Iton   | ne             | Sales Man      |                             | oms                    | F3: Company         |  |
| Stock Item                                                     |              | : J All Items                 | Stock Group | )              | : J All Iten   | ns             | Stock Cate     | gory : J All It             | ems                    | E4: Party           |  |
|                                                                |              |                               |             |                |                |                |                |                             |                        |                     |  |
| Vch No                                                         | Date         | Party Name                    |             | Quantity       | Rate           | Amount         | Commission     | Stock Group                 | Stock Category         | F5: Area            |  |
| 1 63 more                                                      |              |                               |             | . 1 mo         |                |                |                |                             |                        | F6: Stock Item      |  |
| 46                                                             | 26-7-2010    | Step-in Computers             |             | 15 Nos         | 12.000.00      | 1.80.000.00    |                | Laser Jet Printers          |                        | F7: Category        |  |
| 55                                                             | 19-10-2010   | S.V.S Computers               |             | 9 Nos          | 12,500.00      | 1,12,500.00    |                | Laser Jet Printers          |                        | E8: Stock Group     |  |
| 61                                                             | 1-12-2010    | Fortune Computer Services     |             | 10 Nos         | 12,000.00      | 1,20,000.00    |                | Laser Jet Printers          |                        | TO. SLOCK Gloup     |  |
|                                                                |              |                               |             | 59 Nos         |                | 7,05,000.00    |                |                             |                        | F9: Sales Man       |  |
| 5                                                              | 1-4-2010     | Amar Computer Peripherals     |             | 2 Nos          | 24,000.00      | 48,000.00      | 1,440.00       | IBM                         | IBM                    | Sales Man Wise      |  |
| 13                                                             | 1-5-2010     | Amar Computer Peripherals     |             | 1 Nos          | 26,000.00      | 26,000.00      | 520.00         | IBM                         |                        | D: Party-Wise       |  |
| 16                                                             | 5-5-2010     | Computer Junction             |             | 6 Nos          | 25,000.00      | 1,50,000.00    |                | IBM                         |                        |                     |  |
| 42                                                             | 2-1-2010     | Computer Junction             |             | 4 NOS          | 25,000.00      | 2 24 000 00    | 1 960 00       | IDIVI                       |                        | E Stock Item-Wise   |  |
| 33                                                             | 13-6-2010    | Soft Stop                     |             | 10 Nos         | 10 000 00      | 1 00 000 00    | 1,500.00       | Laser let Printers          | Sameung                | G: Stock Group-Wise |  |
| 34                                                             | 18-6-2010    | Gaitonde Traders              |             | 5 Nos          | 10,000.00      | 50 000 00      |                | Laser Jet Printers          | Samsung                | C: Normal           |  |
| 35                                                             | 25-6-2010    | Manjunath Systems             |             | 5 Nos          | 10,000.00      | 50,000.00      |                | Laser Jet Printers          |                        |                     |  |
| 48                                                             | 1-8-2010     | Gaitonde Traders              |             | 10 Nos         | 9,500.00       | 95,000.00      |                | Laser Jet Printers          |                        | A. Alea-Wise        |  |
| 51                                                             | 27-8-2010    | Sterling Business Solutions   |             | 3 Nos          | 10,500.00      | 31,500.00      |                | Laser Jet Printers          |                        | P: Show Profit      |  |
| 60                                                             | 27-11-2010   | Futura Systems                |             | 6 Nos          | 10,000.00      | 60,000.00      |                | Laser Jet Printers          |                        |                     |  |
|                                                                |              |                               |             | 39 Nos         |                | 3,86,500.00    |                |                             |                        |                     |  |
| 12                                                             | 30-4-2010    | Supreme Computers Peripherals |             | 15 Nos         | 11,000.00      | 1,65,000.00    | 2 220 00       | Dot Matrix Printers         | IVS Electronics        |                     |  |
| 15                                                             | 1-5-2010     | AVE Computers                 |             | 15 Nos         | 12 000 00      | 72 000 00      | 3,330.00       | Dot Matrix Printers         |                        |                     |  |
| 47                                                             | 1-8-2010     | Cash                          |             | 50 Nos         | 12,000.00      | 6 00 000 00    |                | Dot Matrix Printers         |                        |                     |  |
| 53                                                             | 21-9-2010    | Office Automation Systems     |             | 15 Nos         | 7,400.00       | 1,11,000.00    |                | Dot Matrix Printers         |                        |                     |  |
| 59                                                             | 22-11-2010   | AVT Computers                 |             | 8 Nos          | 11,500.00      | 92,000.00      |                | Dot Matrix Printers         |                        |                     |  |
|                                                                |              |                               |             | 109 Nos        |                | 11,51,000.00   | 3,330.00       |                             |                        |                     |  |
|                                                                |              |                               |             |                |                |                |                |                             |                        |                     |  |
|                                                                |              |                               |             |                |                | 0 77 47 045 00 | 4 07 400 00    |                             |                        |                     |  |
| <u> </u>                                                       |              |                               |             |                |                | 2,11,41,315.00 | 1,07,428.00    |                             |                        | F11: Features       |  |
| Q: Quit                                                        |              |                               |             |                |                | <u>R</u> : F   | Remove Line U: | Restore Line U: Restore All | Space: Select          | E12: Configuro      |  |
| A Ctrl + N                                                     |              |                               |             |                |                |                |                |                             |                        |                     |  |

# 7. Sales Analysis – Area wise (Multiple) (Alt+A)

(Print, Email, Export, Upload options will be available only in Licensed version)

| 🛐 Tally.ERP 9                                        |                      |                               | the lat     | 1. Inc. 1. 1. | Maria and Party New | . Second on Party Second | Start Ind                | _                   |                        |  |  |
|------------------------------------------------------|----------------------|-------------------------------|-------------|---------------|---------------------|--------------------------|--------------------------|---------------------|------------------------|--|--|
| P: Print                                             | <u>E</u> : E         | Export M: E-Mail              | O: Upload   | Shop          | <u>G</u> : La       | nguage K: Keyboard       | K: Control Centre H: Sup | port Centre H: Help | 2: TDL Reload          |  |  |
| Sales Analysis Demo - Sales Analysis Ctrl + M 🛛      |                      |                               |             |               |                     |                          |                          |                     |                        |  |  |
| Sales Analysis - Area wise 1-Mar-2010 to 31-Mar-2011 |                      |                               |             |               |                     |                          |                          |                     |                        |  |  |
| Party Name                                           | y Name : J All Items |                               | Area Name   |               | : J All Items       | Sales Man                | Name : All Item          | 5                   | F3: Company            |  |  |
| Stock Item                                           |                      | : - All Items                 | Stock Group |               | : - All Items       | Stock Cate               | gory : - All Item        | F4: Party           |                        |  |  |
| Vch No                                               | Date                 | Party Name                    | Quantity    | Rate          | Amount              | Area / City              | Stock Group              | Stock Category      | F5: Area               |  |  |
| ↑ 62 more                                            |                      |                               |             |               |                     |                          |                          |                     | E6: Stock Item         |  |  |
|                                                      |                      |                               | ← 1 more    |               |                     |                          |                          |                     |                        |  |  |
| 66                                                   | 1-1-2011             | Janata Timbers                | 50 Nos      | 10,000.00     | 5,00,000.00         |                          | Primary                  | Not Applicable      | F7: Category           |  |  |
| 6/                                                   | 1-2-2011             | Janata limbers                | 210 Nos     | 9,500.00      | 19,95,000.00        |                          | Primary                  | Not Applicable      | F8: Stock Group        |  |  |
| 68                                                   | 1-3-2011             | Janata Timbers                | 60 Nos      | 204.00        | 12,240.00           |                          | <sup>2</sup> Primary     | Not Applicable      | E9: Sales Man          |  |  |
|                                                      | 40.4.0040            |                               | 337 NOS     | 00.000.00     | 21,02,140.00        |                          |                          |                     |                        |  |  |
| 10                                                   | 10-4-2010            | Universal Systems             | 10 Nos      | 22,000.00     | 2,20,000.00         | Mumbai                   | Computers                | Global Systems      | S: Sales Man Wise      |  |  |
| 30                                                   | 18 6 2010            | Caitanda Tradors              | 5 Nos       | 10,000.00     | 50,000,00           |                          | Laser Jet Printers       | Samsung             | D: Party-Wise          |  |  |
| 13                                                   | 2-7-2010             | Batliwala & Co                | 1 Nos       | 18,000,00     | 18 000 00           |                          | HCI                      | HCI                 | I Stock Itom Wiso      |  |  |
| 48                                                   | 1-8-2010             | Gaitonde Traders              | 10 Nos      | 9 500 00      | 95 000 00           |                          | Laser Jet Printers       | Samsung             | . Slock item-wise      |  |  |
| 50                                                   | 25-8-2010            | Universal Systems             | 15 Nos      | 25,000,00     | 3.75.000.00         |                          | Computers                | Global Systems      | G: Stock Group-Wise    |  |  |
| 52                                                   | 1-9-2010             | M.M.Lal                       | 5-0 Box     | 125.00        | 625.00              |                          | Accessories              | Accessories         | C: Stock Category-Wise |  |  |
| 52                                                   | 1-9-2010             | M.M.Lal                       | 5 Nos       | 1,600.00      | 8,000.00            |                          | Components               | Consumables         | A Normal               |  |  |
| 57                                                   | 25-10-2010           | Universal Systems             | 20 Nos      | 22,000.00     | 4,40,000.00         |                          | Computers                | Global Systems      | A: Normai              |  |  |
|                                                      |                      |                               | 126 Nos     |               | 13,06,625.00        |                          |                          |                     | P: Show Profit         |  |  |
| 19                                                   | 31-5-2010            | All India Computer Institute  | 10 Nos      | 15,000.00     | 1,50,000.00         | New Delhi                | Computers                | Global Systems      |                        |  |  |
| 65                                                   | 1-1-2011             | Hindustan Timbers             | 110 Nos     | 10,100.00     | 11,11,000.00        |                          | <sup>J</sup> Primary     | J Not Applicable    |                        |  |  |
|                                                      |                      |                               | 120 Nos     |               | 12,61,000.00        |                          |                          |                     |                        |  |  |
| 12                                                   | 30-4-2010            | Supreme Computers Peripherals | 15 Nos      | 11,000.00     | 1,65,000.00         | Pune                     | Dot Matrix Printers      | TVS Electronics     |                        |  |  |
| 16                                                   | 5-5-2010             | Computer Junction             | 6 Nos       | 25,000.00     | 1,50,000.00         |                          | IBM                      | IBM                 |                        |  |  |
| 35                                                   | 25-6-2010            | Manjunath Systems             | 5 Nos       | 10,000.00     | 50,000.00           |                          | Laser Jet Printers       | Samsung             |                        |  |  |
| 42                                                   | 2-7-2010             | Computer Junction             | 4 Nos       | 25,000.00     | 1,00,000.00         |                          | IBM                      | IBM                 |                        |  |  |
| 44                                                   | 7-7-2010             | Prism Softlinks               | 15 Nos      | 11,500.00     | 1,72,500.00         |                          | Laser Jet Printers       | Hewlett Packard     |                        |  |  |
|                                                      |                      |                               | 45 Nos      |               | 6,37,500.00         |                          |                          |                     |                        |  |  |
|                                                      |                      |                               |             |               |                     |                          |                          |                     |                        |  |  |
|                                                      |                      |                               |             |               | 2.77.47.315.00      |                          |                          |                     |                        |  |  |
| Q: Quit Restore Line U: Restore All Space: Select    |                      |                               |             |               |                     |                          |                          |                     |                        |  |  |
|                                                      |                      |                               |             |               |                     |                          |                          |                     |                        |  |  |

#### Reports can be taken for single

- 1. Party (F4)
- 2. Area (F5)
- 3. Stock Item (F6)
- 4. Stock Group (F7)
- 5. Stock Category (F8)
- 6. Salesman (F9)

## Also Sales Return & Net Sales Reports can be taken by (single/multiple)

- 1. Party wise
- 2. Area wise
- 3. Stock Item wise
- 4. Stock Group wise
- 5. Stock Category wise
- 6. Salesman wise

# FAQ

#### Which version/releases of Tally.ERP 9 does the add-on support?

This add-on will work only with Tally.ERP 9 Series A, release 3.0 onwards.

#### How to buy this Add-on?

Just visit our website <a href="http://zadoksystems.com/tally-erp9-add-ons">http://zadoksystems.com/tally-erp9-add-ons</a> Sign up and place your order and pays by Online Transfer (NEFT) / Cheque / Cash Deposit. Once the Order has completed and payment made, we will send you the Add-on by e-Mail.

#### Will new features added be available to us?

We offer one year availability of all support and new features free of cost. After one year, nominal subscription cost will be applicable to you to continue to get free support and updates.

#### What will happen after one year?

20% of the MRP will be charged, in case free support and updates will be required by you.

#### How will I get support for this Add-on?

For any functional support requirements please do write to us on <u>info@zadoksystems.com</u> or call us at +91-9003144582.

## If I need some enhancement / changes to be incorporated for the add-on, whom should I contact?

Please to write to us on <u>info@zadoksystems.com</u> with your additional requirements and we will revert to you in 24 hours.